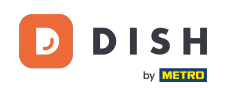

### Primul pas este să vă conectați la contul dvs. de site-ul DISH . Notă: https://website.dish.co

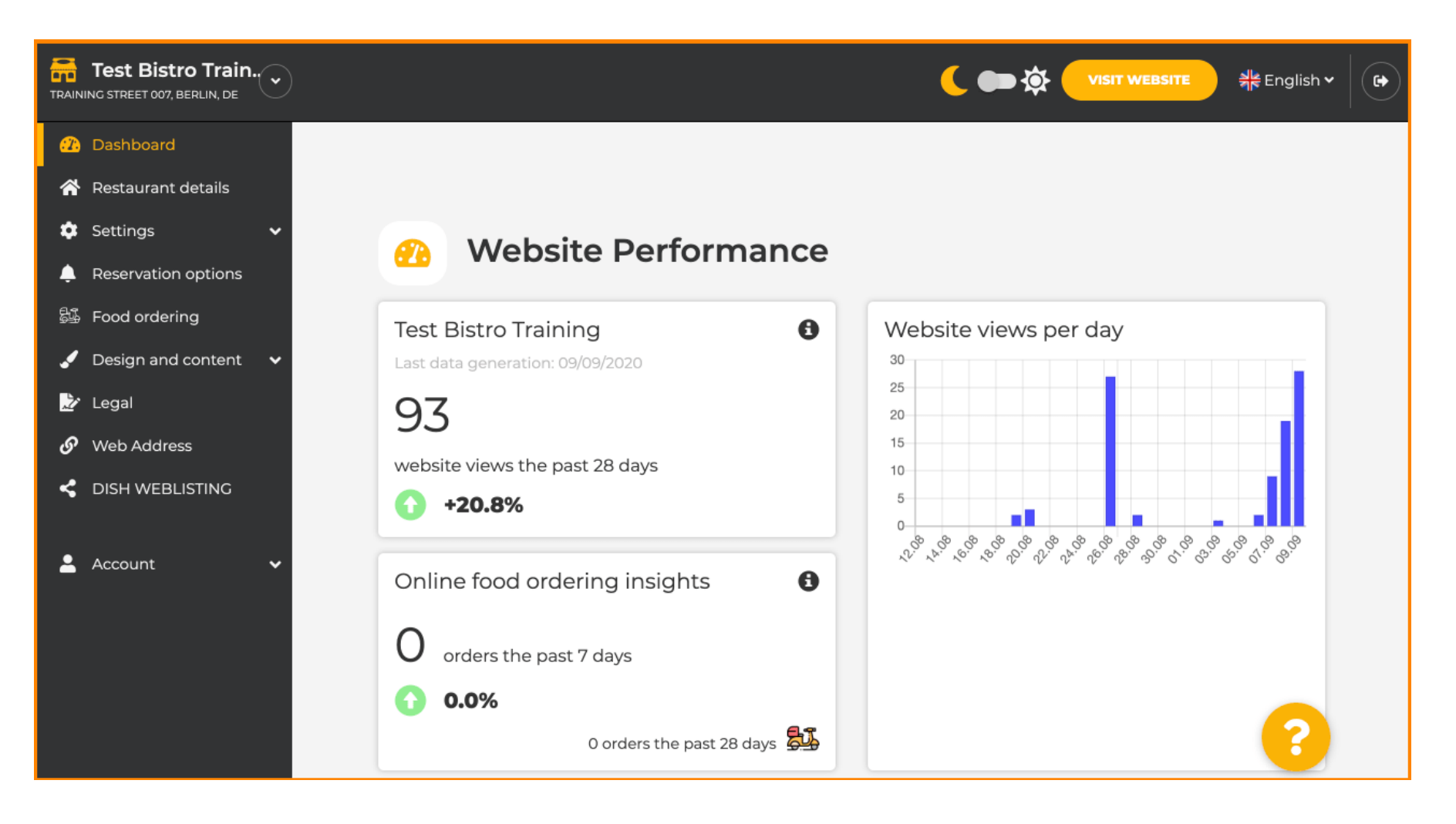

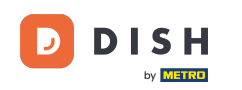

# După ce v-ați autentificat, faceți clic pe Design și conținut .

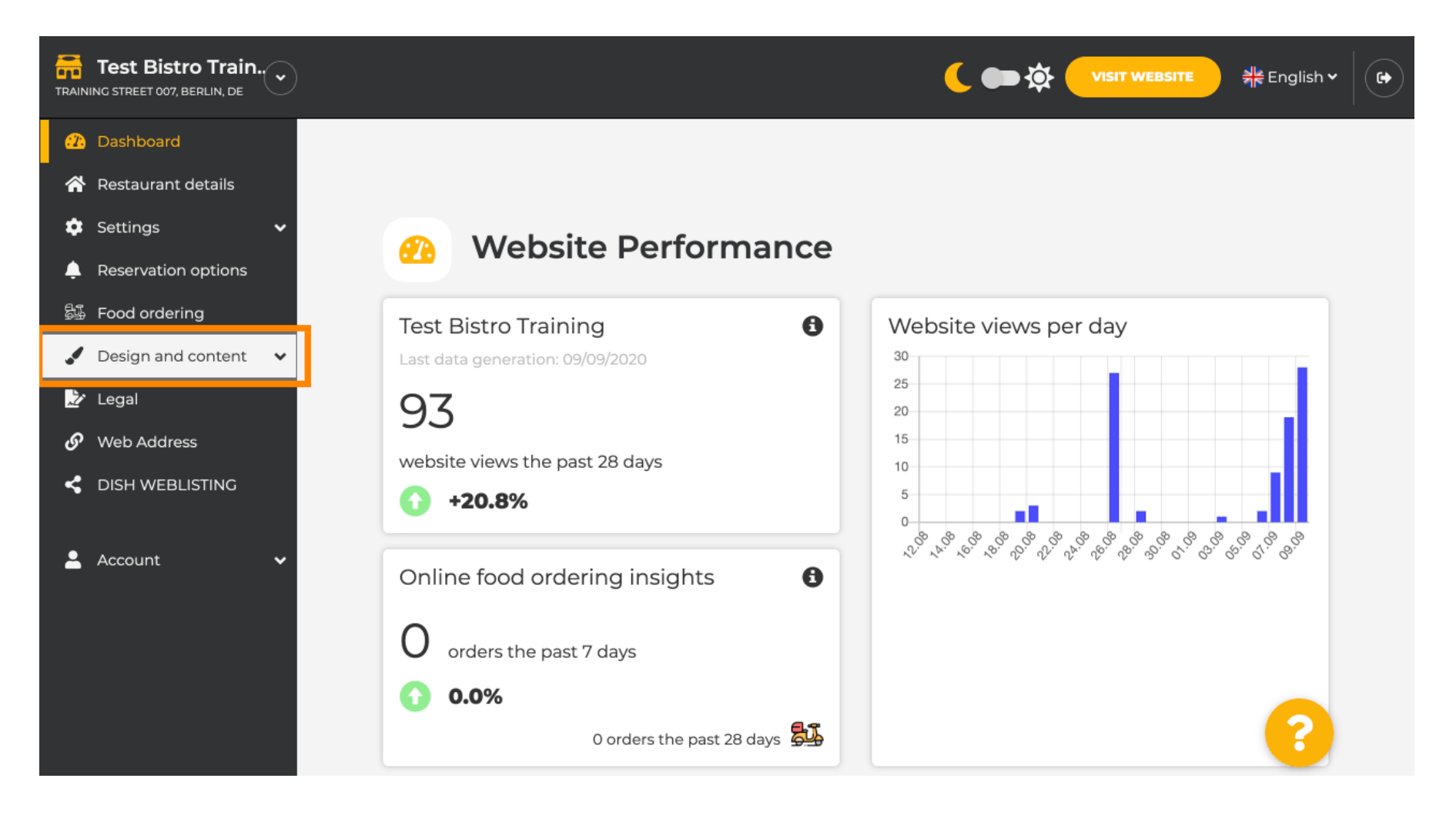

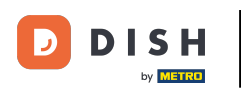

# 9 Și apoi faceți clic pe Descriere .

| Test Bistro Train                                                                                                    |                                                                                                    |                                                                                                    |
|----------------------------------------------------------------------------------------------------|----------------------------------------------------------------------------------------------------|----------------------------------------------------------------------------------------------------|
| <ul> <li>Dashboard</li> <li>Restaurant details</li> <li>Settings </li> <li>Reservation options</li> </ul>                                  | Website Performance                                                                                                    |                                                                                                    |
| <ul> <li>Food ordering</li> <li>Design and content</li> <li>Design</li> <li>Callery media</li> <li>Description</li> <li>Content</li> </ul> | Test Bistro TrainingImage: Second Second | Website views per day                                                                                          |
| <ul> <li>Legal</li> <li>Web Address</li> <li>DISH WEBLISTING</li> <li>Account</li> </ul>                                                   | Online food ordering insights       Image: Constant of the past 7 days         Image: Constant of the past 7 days         Image: Constant of the past 7 days         Image: Constant of the past 7 days         Image: Constant of the past 7 days         Image: Constant of the past 7 days         Image: Constant of the past 7 days         Image: Constant of the past 7 days         Image: Constant of the past 7 days         Image: Constant of the past 28 days                                                                                                    | \$<br>\$<br>\$<br>\$<br>\$<br>\$<br>\$<br>\$<br>\$<br>\$<br>\$<br>\$<br>\$<br>\$<br>\$<br>\$<br>\$<br>\$<br>\$ |

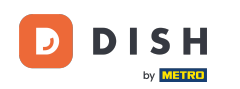

#### Acum vă aflați în secțiunea Descriere site , unde puteți ajusta setările și edita descrierile.

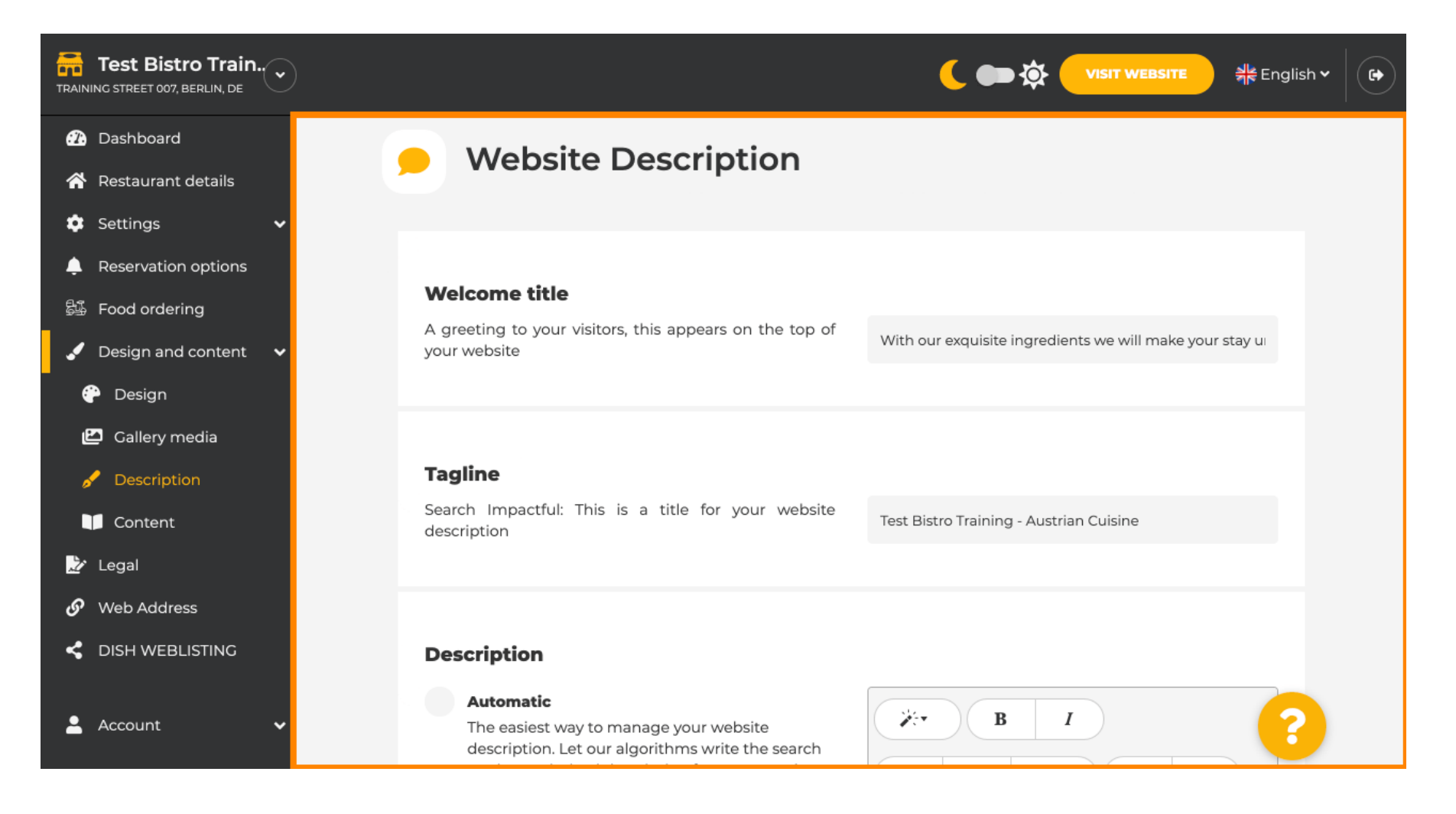

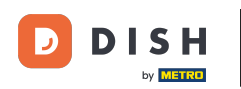

i

Derulați în jos la secțiunea de descriere. La Descriere , descrierea principală a unității dvs. poate fi editată.

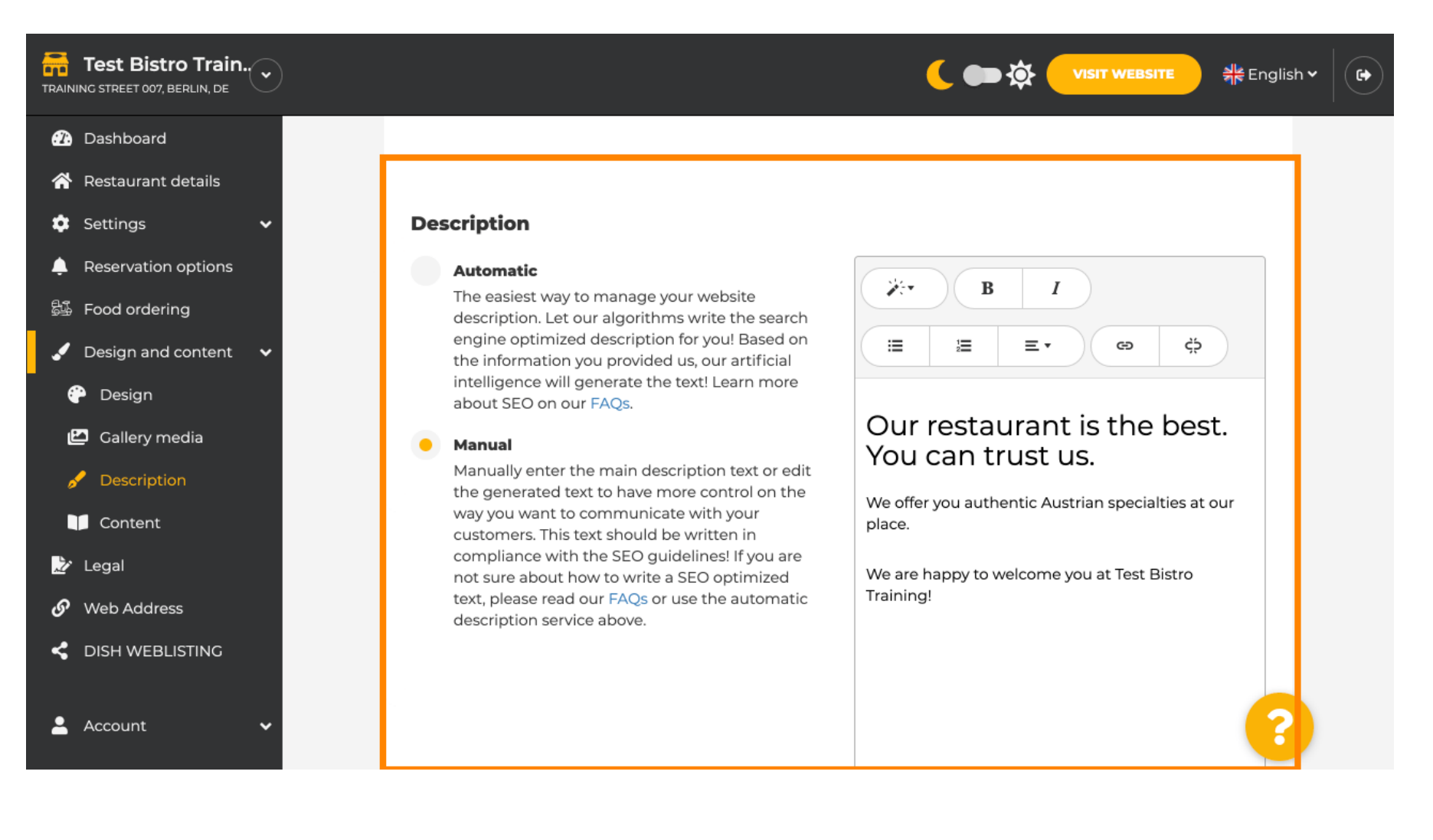

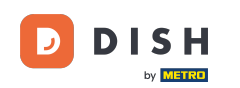

# Pentru a activa funcția de descriere AI, faceți clic pe automat . Notă: Descrierea automată este o caracteristică inclusă numai în DISH Professional.

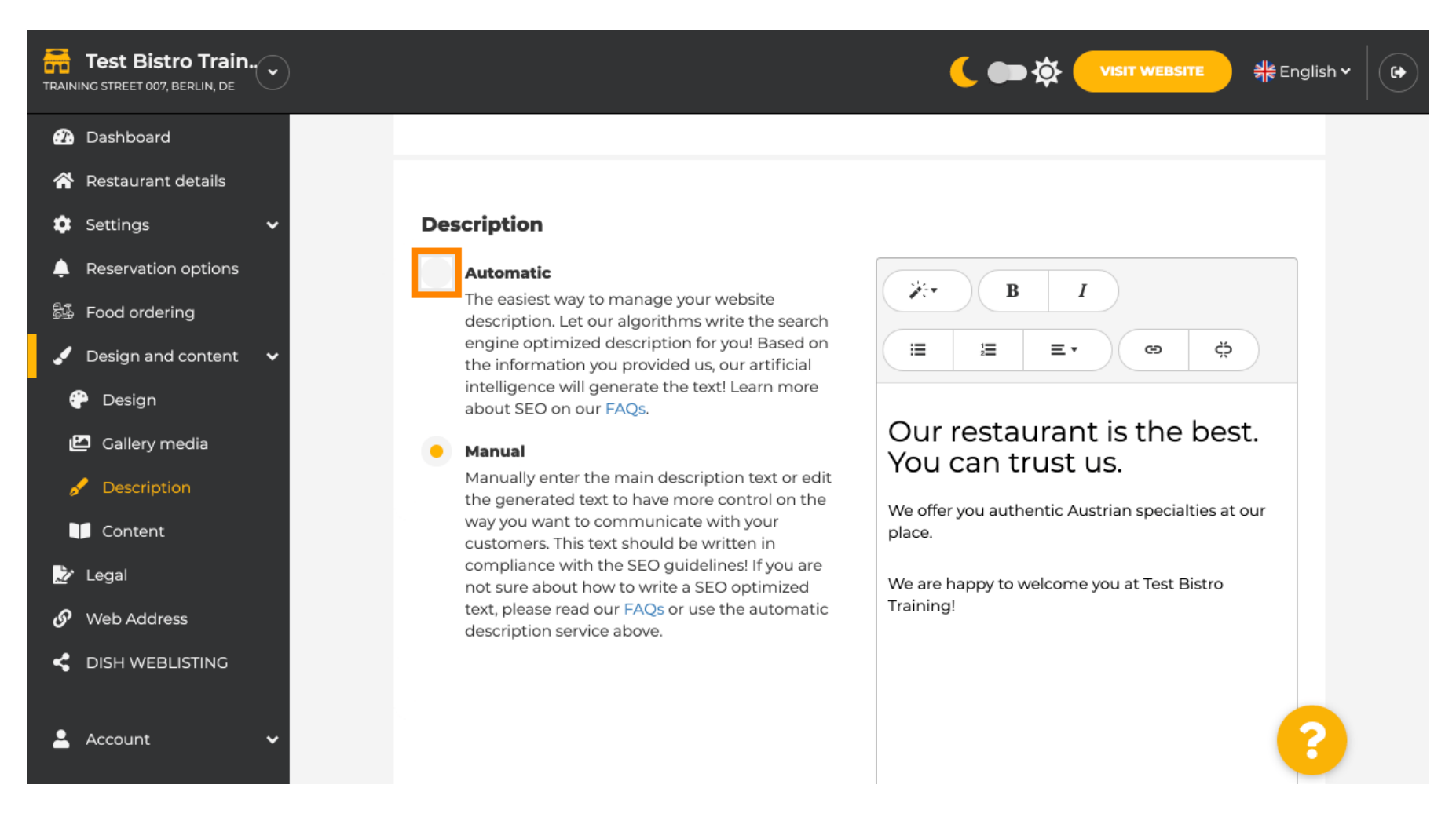

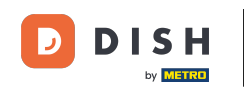

O

Pentru ca noua setare să devină efectivă, faceți clic pe generare . Aceasta va genera textul dvs. individual de descriere optimizat de Google pe baza detaliilor sediului dvs.

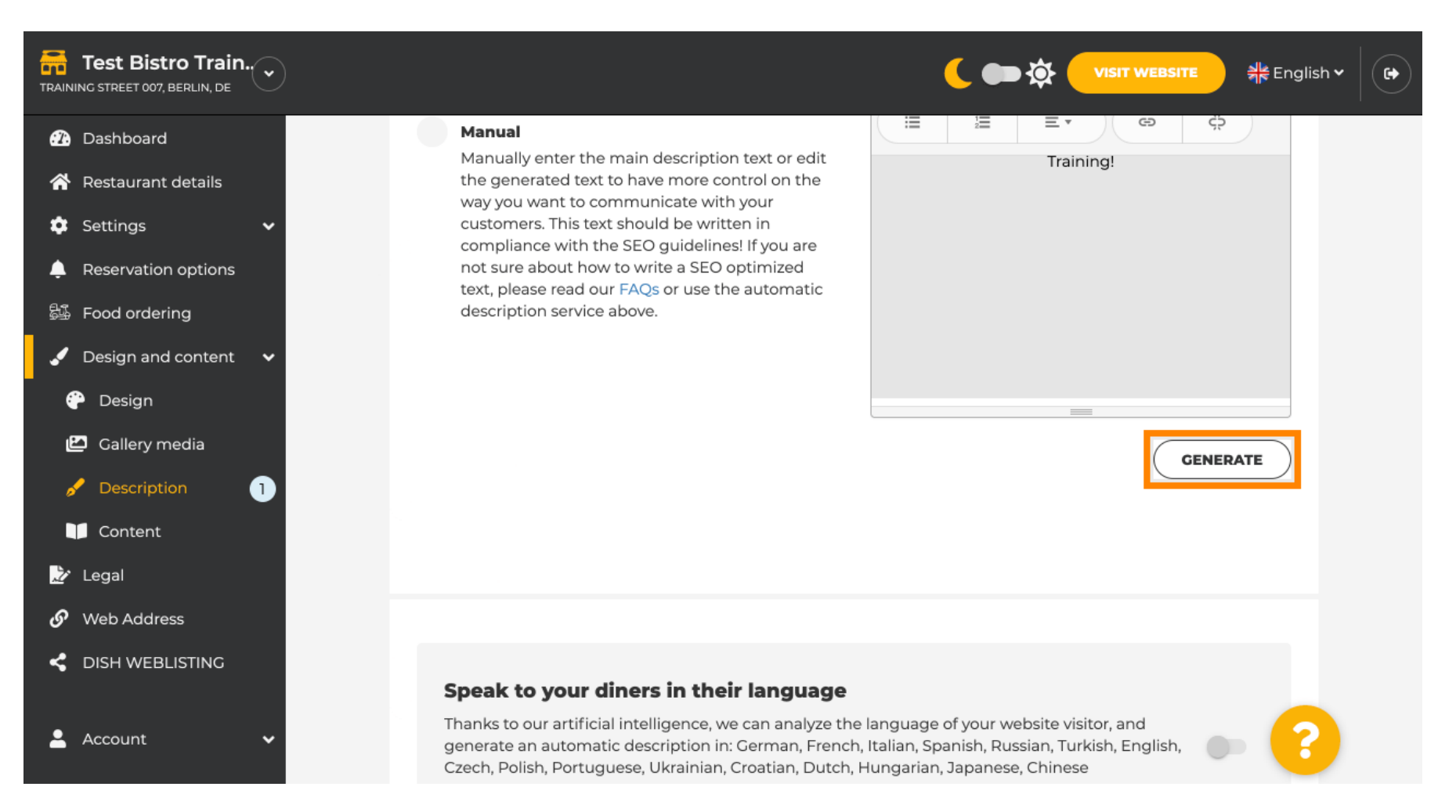

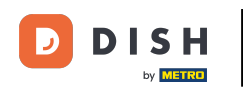

### Descrierea dvs. existentă va fi înlocuită. Faceți clic pe OK pentru a continua.

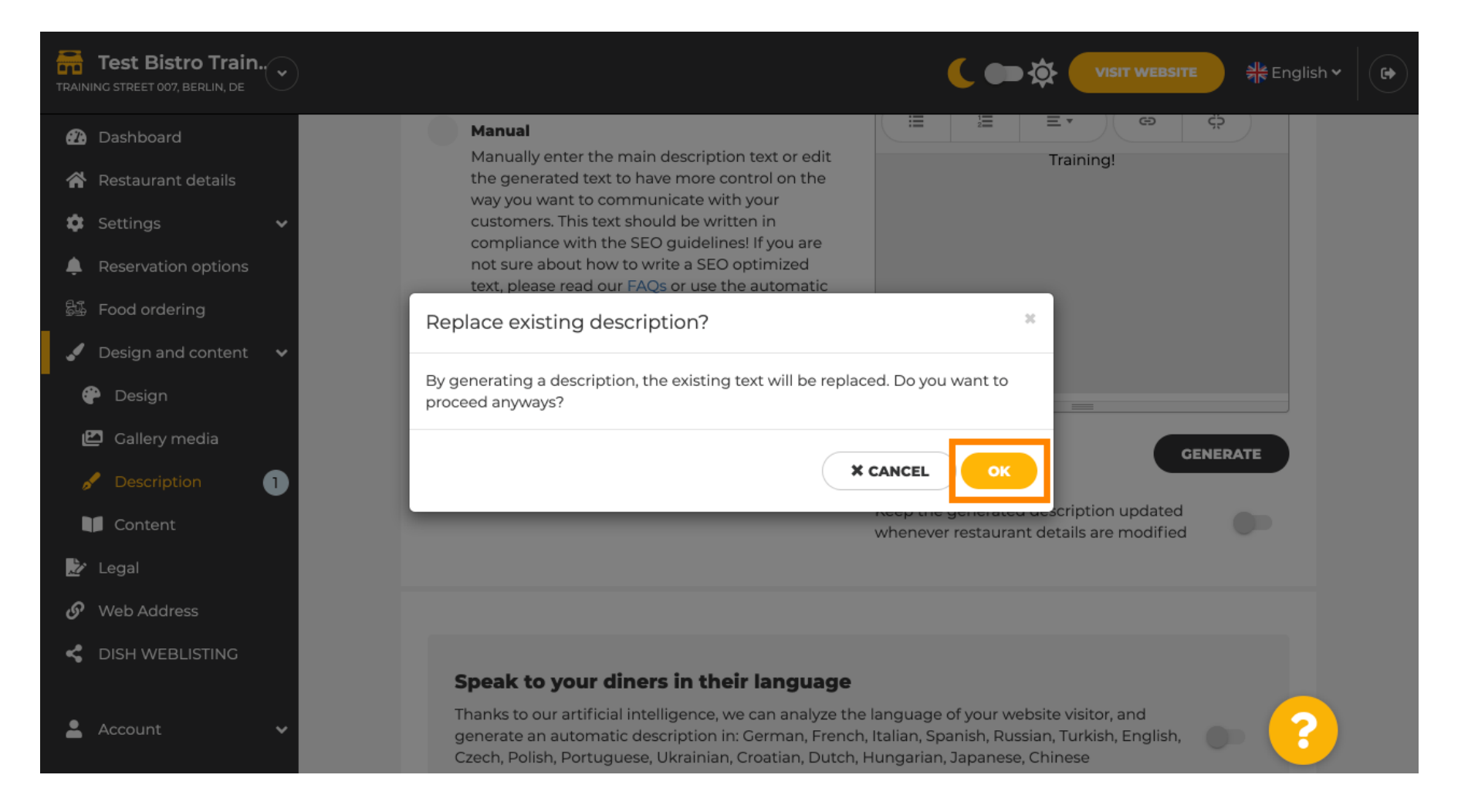

i

### Noua descriere generată este afișată în limba setată a contului dvs. DISH.

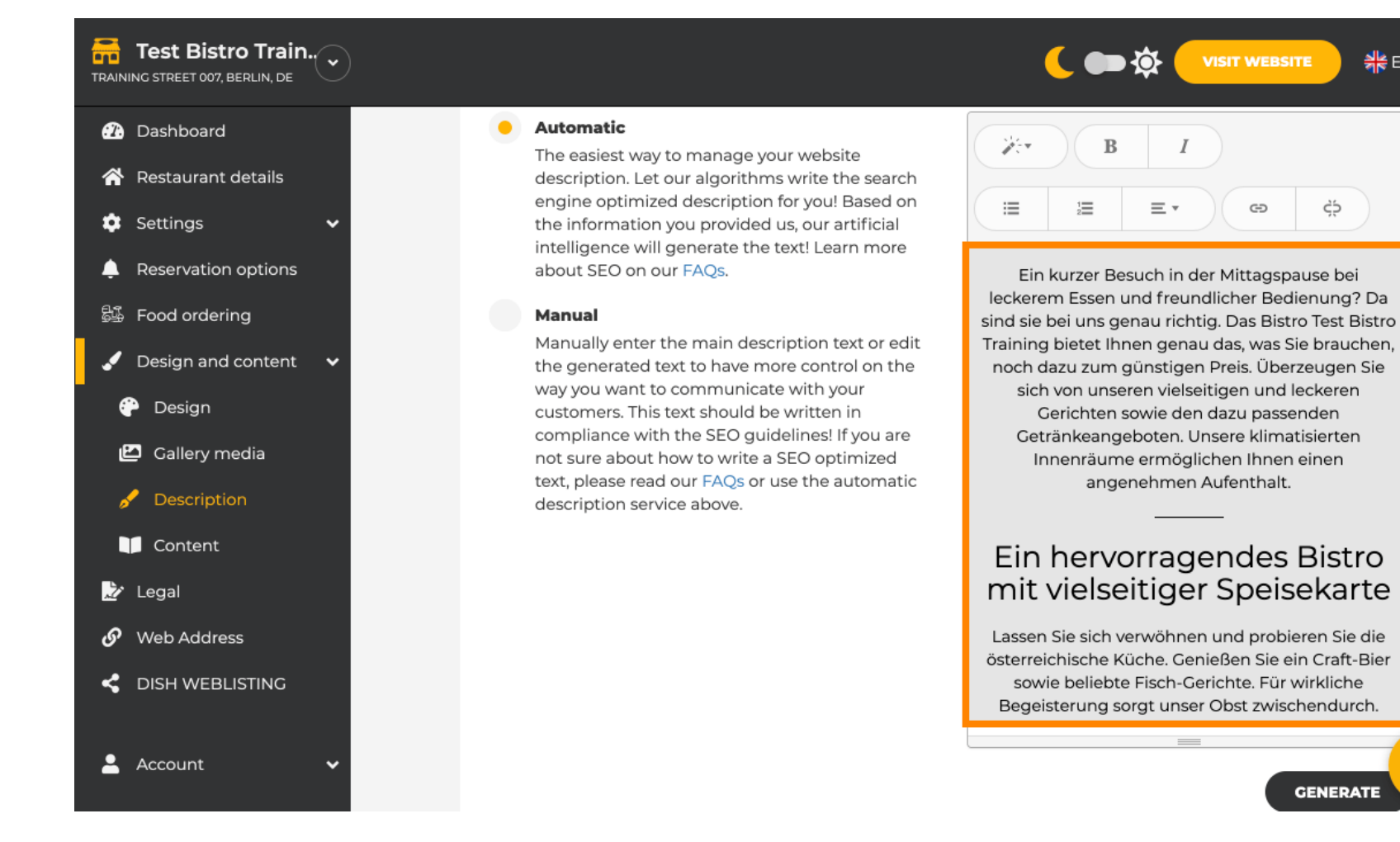

🌺 English 🗸

ζŚ

GENERATE

•

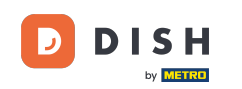

Dacă doriți să activați ca descrierea dvs. să fie afișată în limba vizitatorului, faceți clic pe comutator . Notă: Al-ul nostru analizează limba vizitatorului și o adaptează imediat.

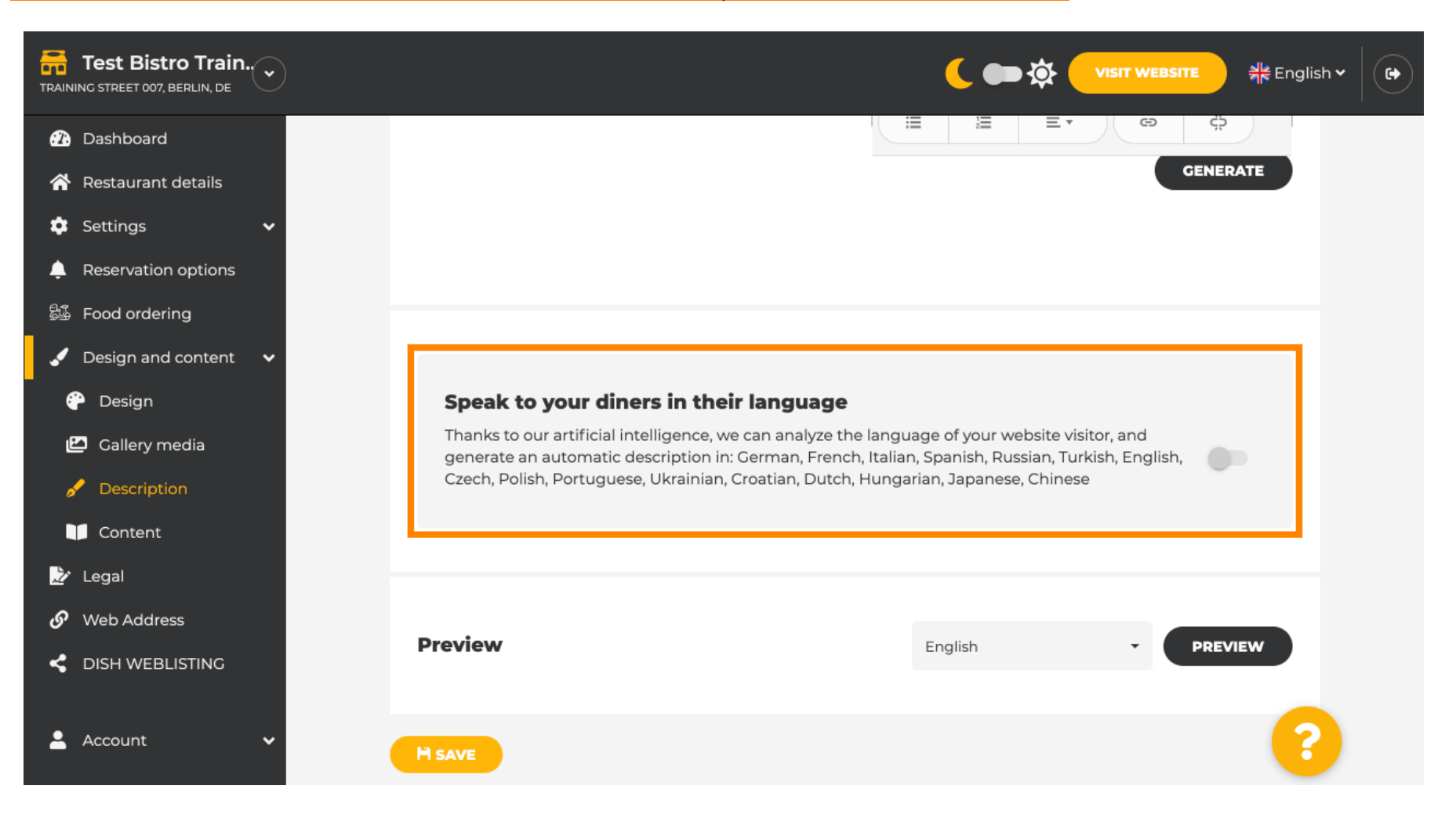

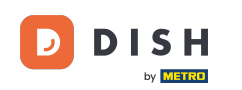

# Asigurați-vă că aplicați toate modificările făcând clic pe SALVARE .

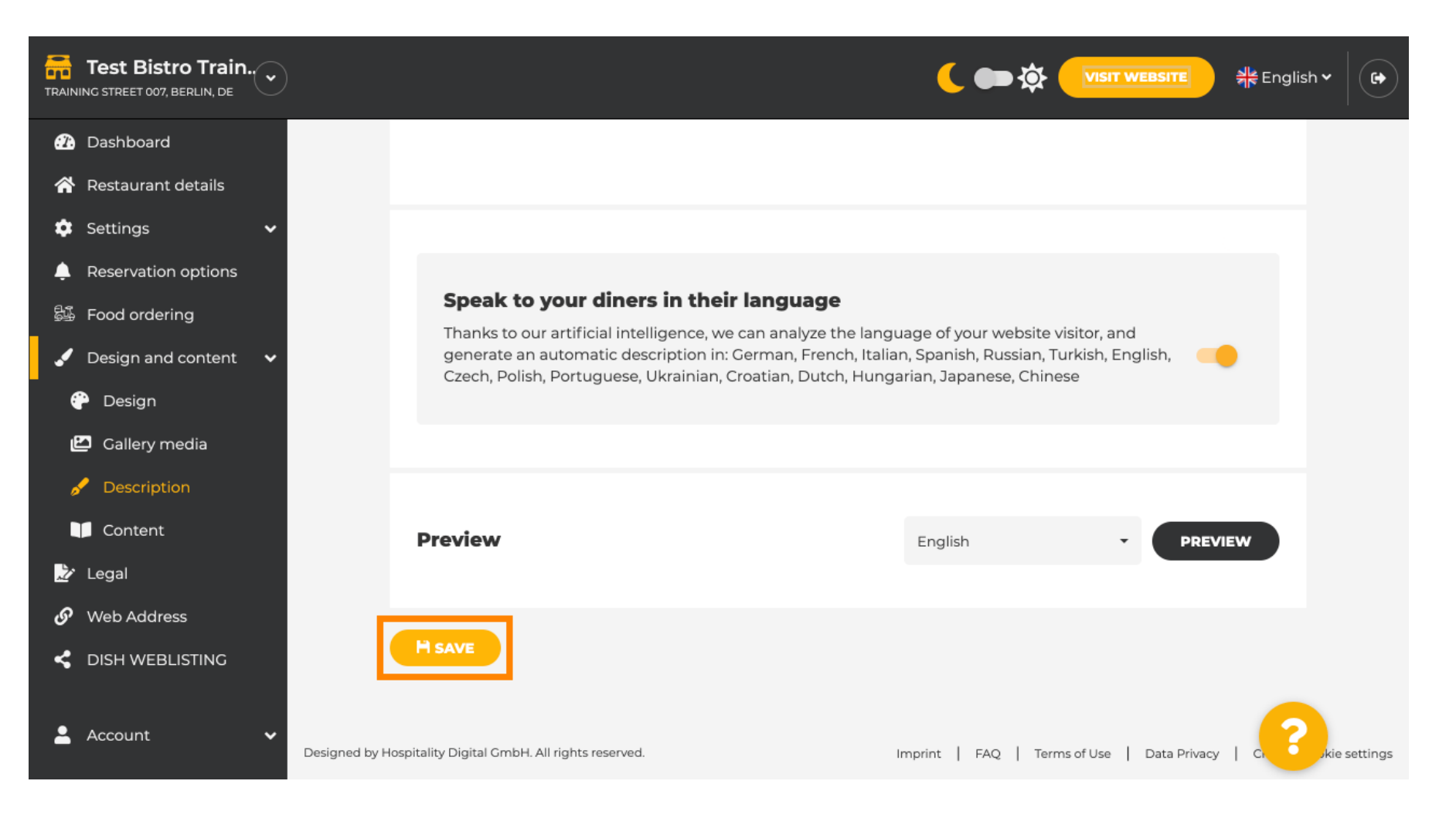

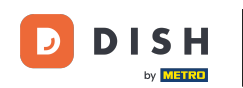

• Faceți clic pe PREVIEW pentru a vedea modificările efective pe propriul dvs. site web.

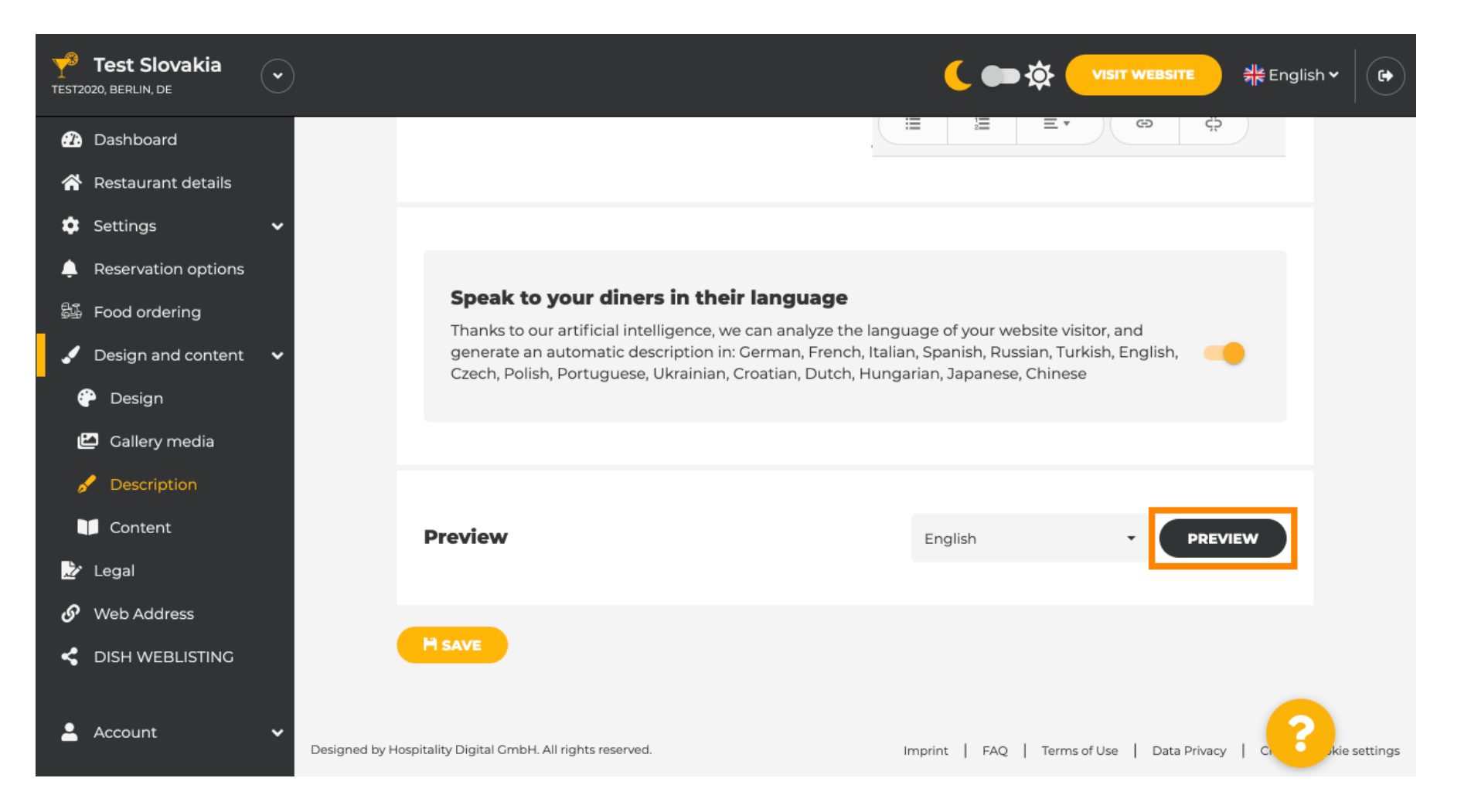

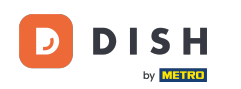

### Aceasta este noua ta descriere generată de AI.

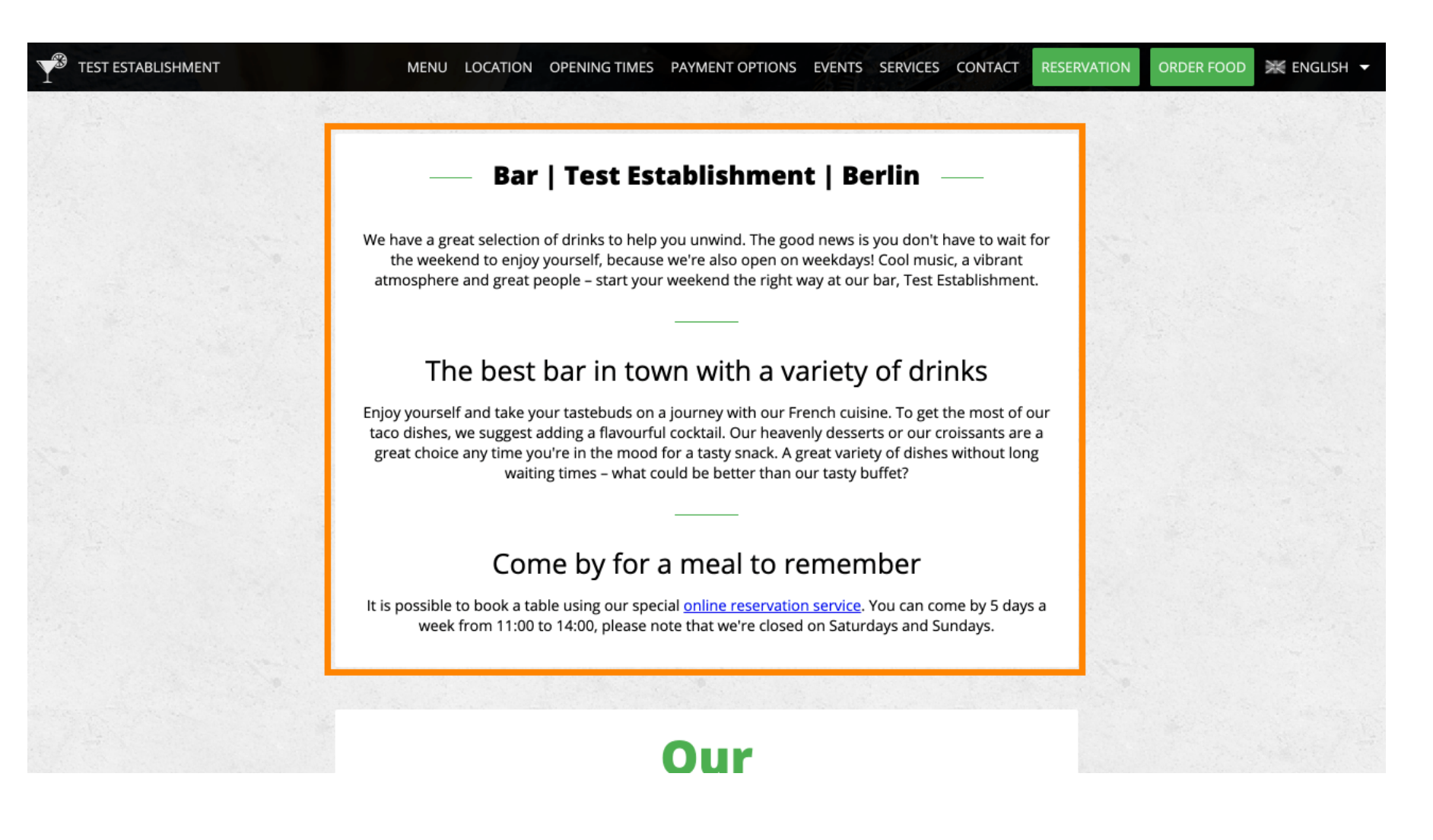

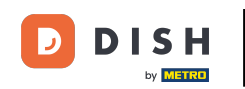

Pentru a vedea cum ar arăta site-ul dvs. web într-o altă limbă, selectați o altă limbă din meniul dropdown și faceți clic pe PREVIEW.

| Test Establishm          |                                                                                                    | 🕻 ෩ 🏠 VISIT WEBSITE 🕺 👫 English 🗸 🕞                                                                                                    |  |
|--------------------------|----------------------------------------------------------------------------------------------------|----------------------------------------------------------------------------------------------------|--|
| 🕜 Dashboard              | Kee                                                                                                    | ep the generated description updated                                                                                                    |  |
| Restaurant details       | Whe                                                                                                    |                                                                                                    |  |
| 🗘 Settings 🗸 🗸           |                                                                                                    |                                                                                                    |  |
| 🐥 Reservation options    |                                                                                                    |                                                                                                    |  |
| 歸 Food ordering          | Speak to your diners in their language                                                                                      |                                                                                                    |  |
| 🖌 Design and content 🛛 🗸 | Thanks to our artificial intelligence, we can analyze the lang                                                              | uage of your website visitor, and                                                                                                    |  |
| 💮 Design                 | generate an automatic description in: German, French, Italia<br>Czech, Polish, Portuguese, Ukrainian, Croatian, Dutch, Hung | generate an automatic description in: German, French, Italian, Spanish, Russian, Turkish, English,<br>Czech, Polish, Portuguese, Ukrainian, Croatian, Dutch, Hungarian, Japanese, Chinese |  |
| 🖆 Gallery media          |                                                                                                    |                                                                                                    |  |
| 🖋 Description            |                                                                                                    |                                                                                                    |  |
| Content                  |                                                                                                    |                                                                                                    |  |
| 🎽 Legal                  | Preview                                                                                                    | Chinese • PREVIEW                                                                                                    |  |
| 🔗 Web Address            |                                                                                                    |                                                                                                    |  |
| < DISH WEBLISTING        |                                                                                                    |                                                                                                    |  |
| 💄 Account 🛛 🗸            |                                                                                                    | (?)                                                                                                    |  |
|                          | Designed by Hospitality Digital CmbH All rights reserved                                                                    | Imprint I EAO   Terms of Lise   Data Brivary   Change cookie settings                                                                                                    |  |

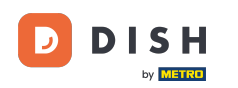

În acest caz, alegem să afișam site-ul în limba chineză. Asta este. Ai terminat.

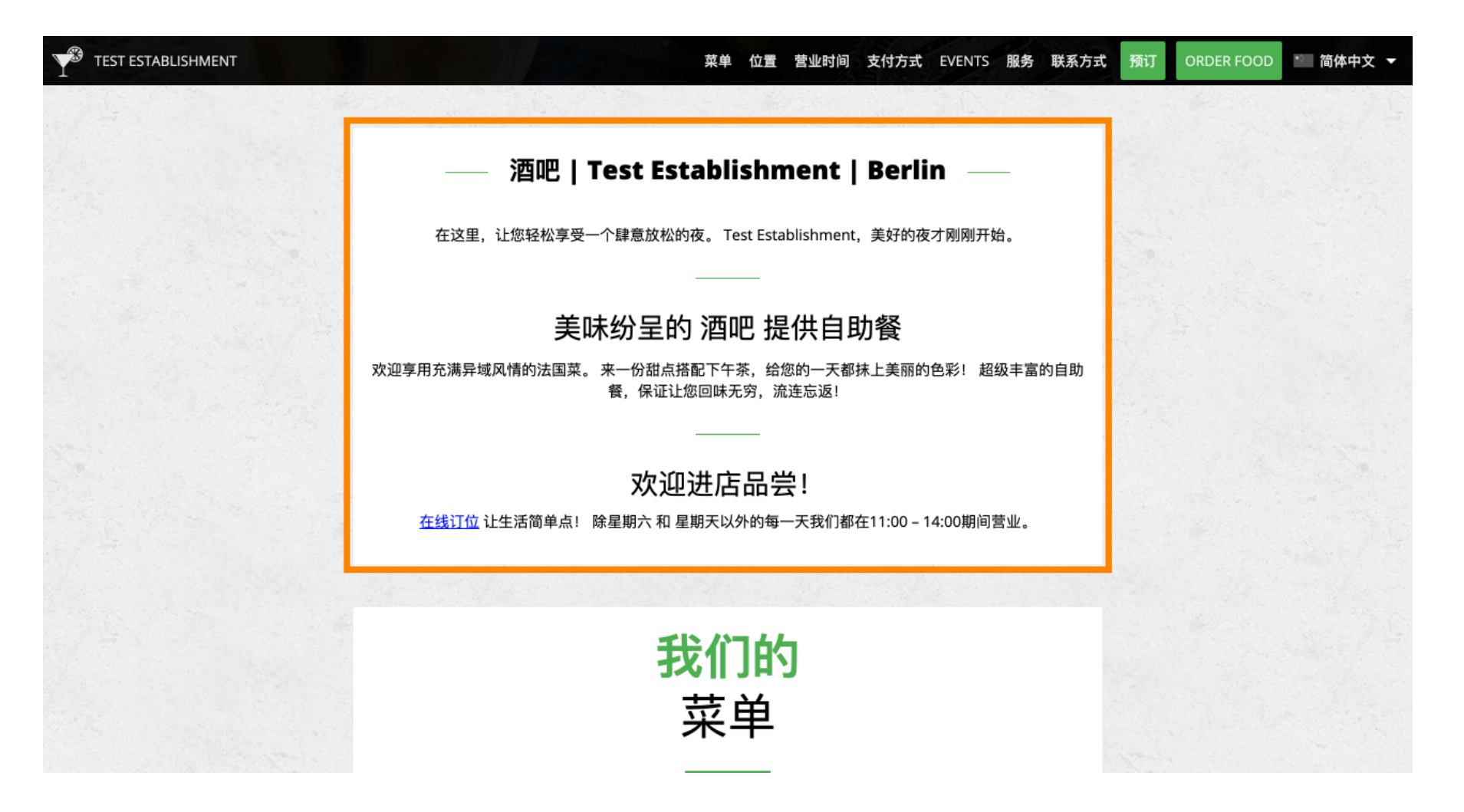

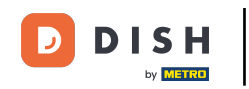

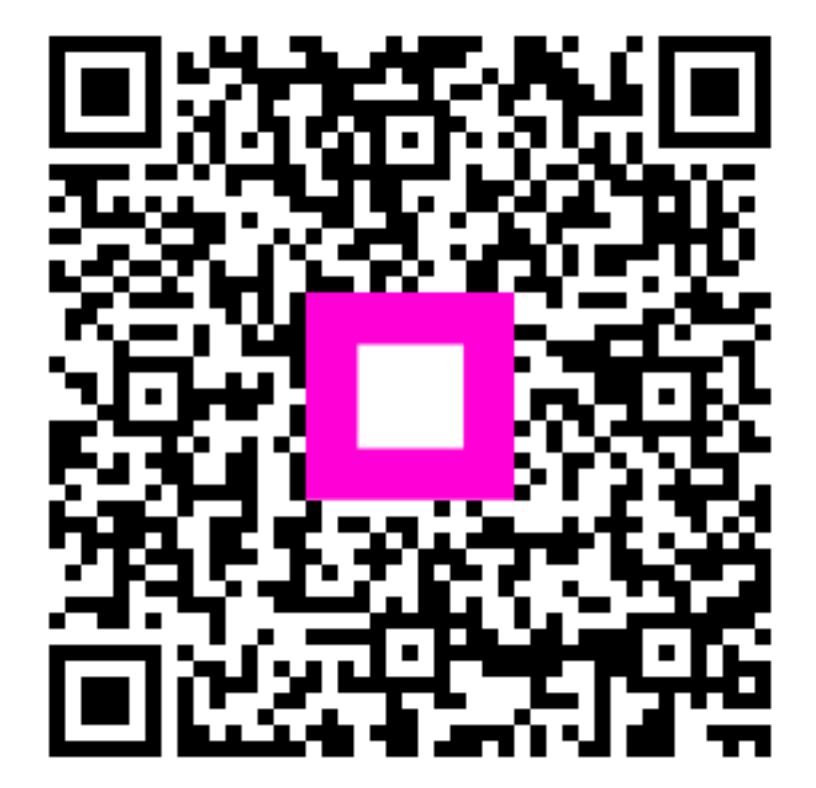

Scanați pentru a accesa playerul interactiv